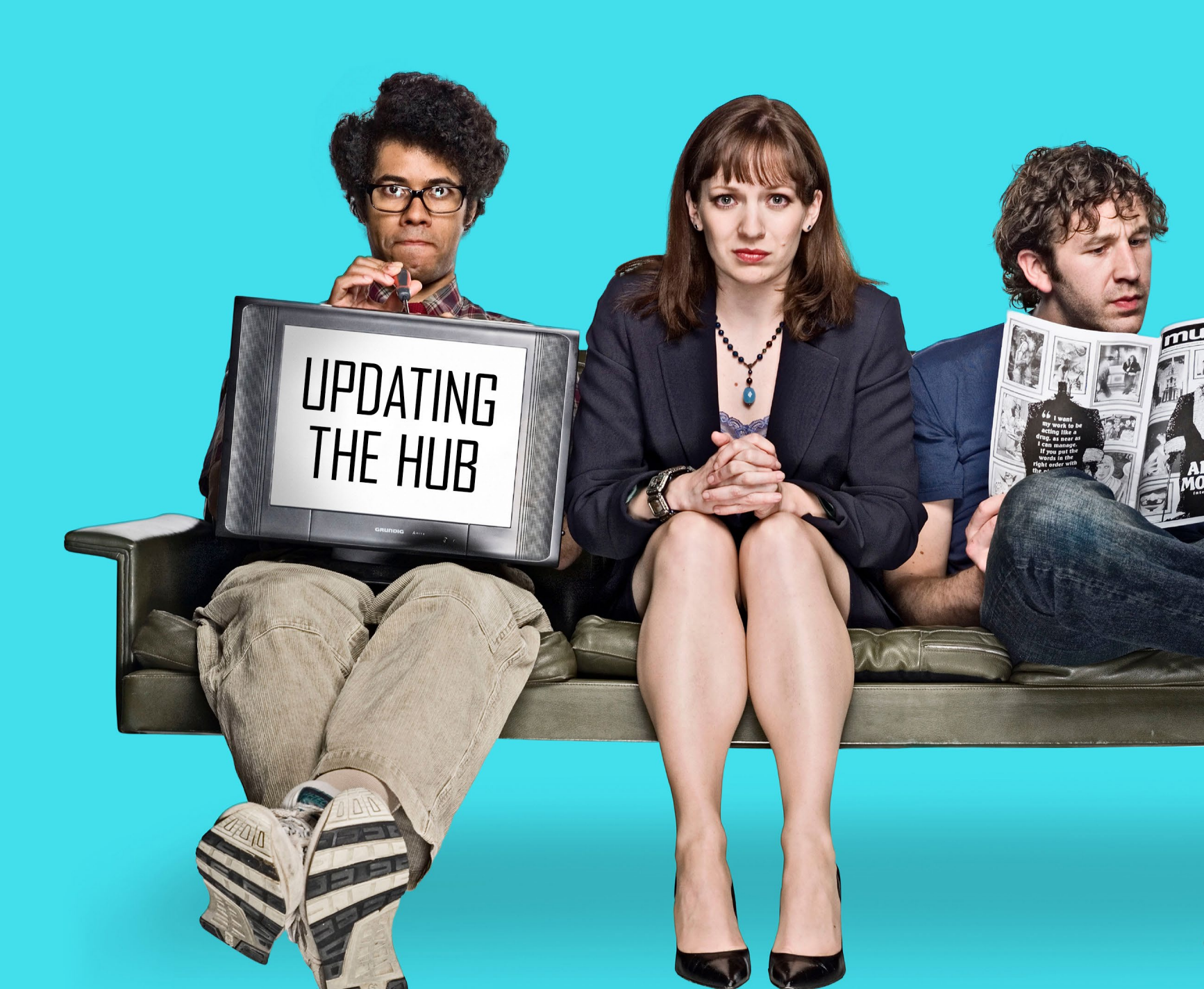

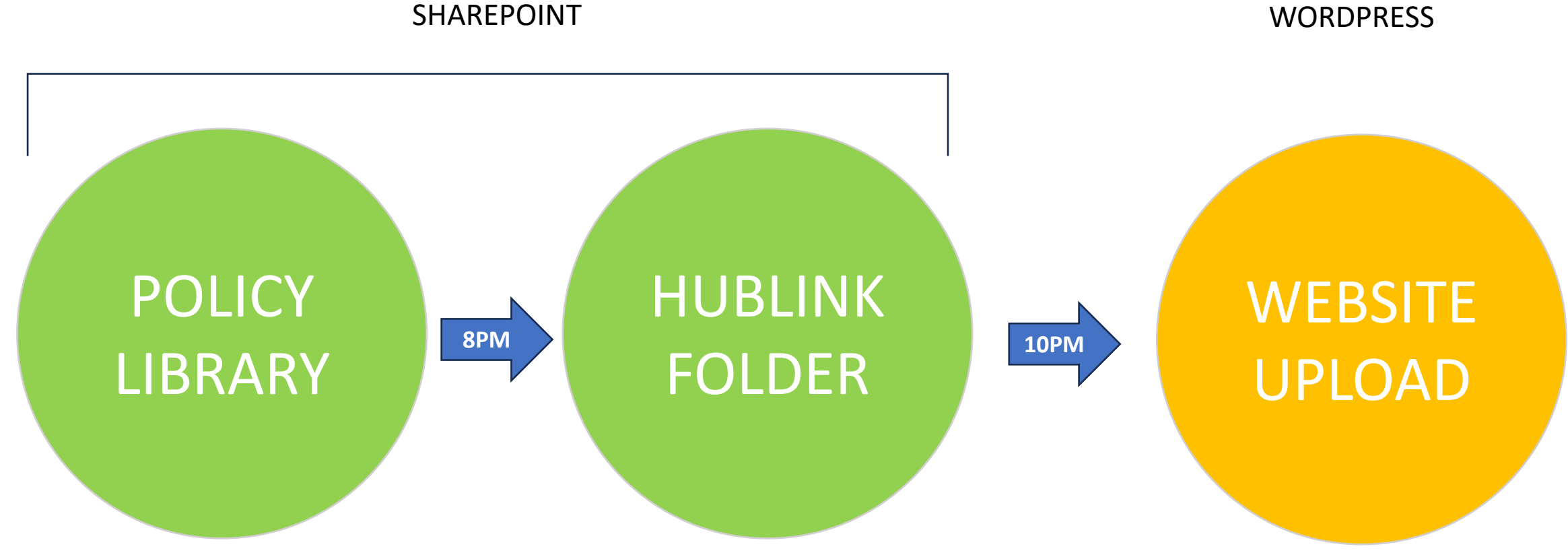

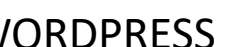

renewal,

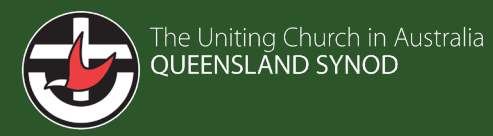

## 1. Navigate to the Policy and Procedures Library

| SharePoint                                          | ٩                                                                                                    |                                                                     |                                                                                                    |                              |                        |                         | Michael Mann (N |
|-----------------------------------------------------|----------------------------------------------------------------------------------------------------|---------------------------------------------------------------------|----------------------------------------------------------------------------------------------------|------------------------------|------------------------|-------------------------|-----------------|
| The Uniting Church in Australia<br>QUEENSLAND SYNOD | CAQLD Intranet                                                                                                    | <ul> <li>Forms &amp; Templa</li> </ul>                              | ntes \vee Policies & Procedures 🛛 …                                                                                                    | ជំ N<br>Edit                 | lot following 🛛 😂 S    | ite access              | to Connections  |
| + New \vee 🐯 Page details                           | In Analytics                                                                                                    |                                                                     |                                                                                                    |                              | Published 15/01/202    | 25 🖄 Share ~            | 🖉 Edit 🖉        |
| Important Upd                                       | ates See all                                                                                                    | Noticeboard                                                         | See all                                                                                                    | Useful links                 |                        |                         |                 |
| + Add ~<br>New Starter Toolkit                      | Introducing the New Starter<br>Toolkit<br>The People and Culture Team are<br>Jennifer Devantier 22 January<br>95 views                        | + Add ~<br>Better Together Awards<br>Nomination 2025<br>New Opter J | Better Together Awards<br>Nomination 2025: Now Open!<br>It is my great pleasure to announce<br>Claire Bateman 6 days ago<br>58 views               | Workforce<br>Planning        | Book a Room<br>or Desk | Kronos<br>(Payroll)     |                 |
| tall Sona accord Curre                              | Staff Engagement Survey 2024<br>As an SLT, we have been carefully                                                                             |                                                                     | Changes to the Finance Team                                                                                                    | Web Expenses                 | IT Help Desk<br>(HALO) | Performance<br>Feedback |                 |
| 11 C 7 2024                                         | Michael Mann 17 January<br>112 views                                                                                                    | Mertally Car                                                        | Peter Cranna 28 January<br>112 views                                                                                                    | Business<br>Central          | Mimecast<br>Portal     | EAP - TELUS<br>Health   |                 |
|                                                     | Fair Work Legislative Changes -<br>Right to Disconnect<br>As you may be aware, the new 'Rig<br>Jennifer Devantier 21 August 2024<br>145 views | Making the <u>most</u><br>of your super                             | Join an exclusive session about<br>financial wellness at UCA Qld<br>Join an exclusive session just for UC<br>Claire Bateman 23 January<br>92 views | A<br>Maintenance<br>Requests | Standards<br>Australia | Corporate<br>Branding   |                 |

renewal,

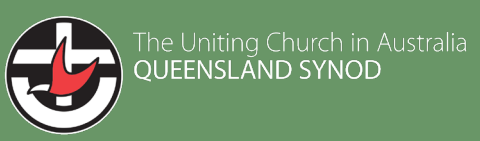

2. Drag and drop your document into the library. Your document will land in Policy Area: Unassigned

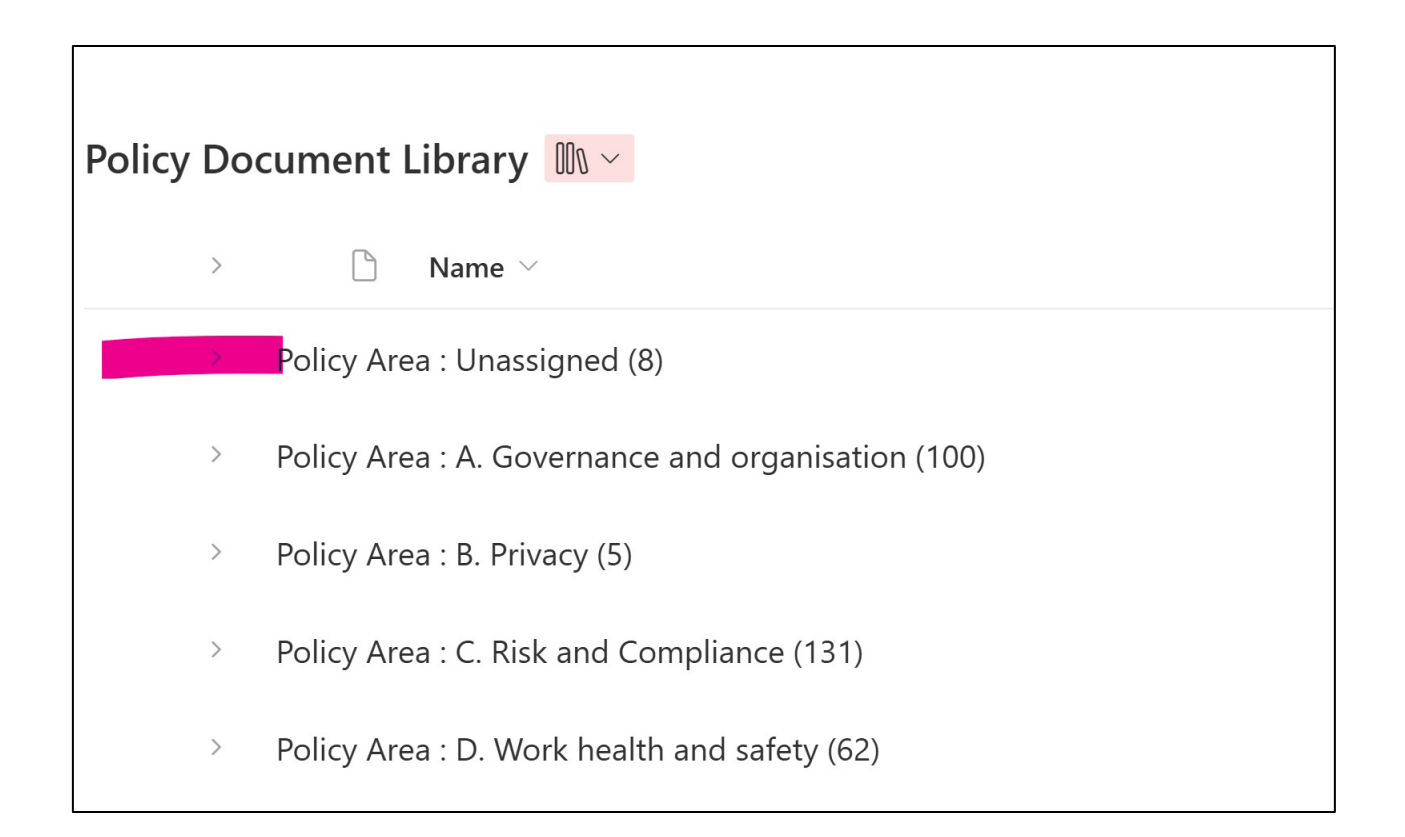

renewal,

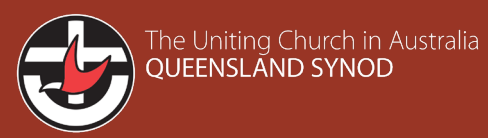

3. Locate your document withinthe Unassigned policy area.Right click and open the Details panel.

| Policy Document Library 🐘 🗸                          | Copy link<br>Manage access |  |  |
|------------------------------------------------------|----------------------------|--|--|
| > 🗋 Name 🗸                                           | Delete                     |  |  |
| 🔒 A4711G-1.PDF                                       | Automate >                 |  |  |
| How to Update your Email Signature.pdf               | Favorite                   |  |  |
| Test review date.pdf                                 | Download                   |  |  |
|                                                      | Rename                     |  |  |
|                                                      | Move to                    |  |  |
|                                                      | Copy to                    |  |  |
| > Policy Area : A. Governance and organisation (100) | Version history            |  |  |
| > Policy Area · R Privacy (5)                        | Alert me >                 |  |  |
|                                                      | Details                    |  |  |

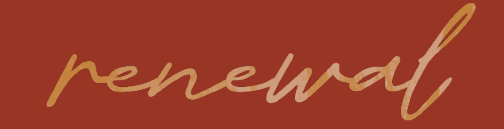

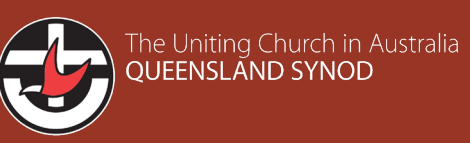

4. The **Details** panel should open on the right hand side. This contains all the relevant metadata you will need to change for files to be included in the Hub upload processes.

|          |       |        |                                              |                   |             | 🔒 How to Update your Email Signat 😬 🗙               |   |
|----------|-------|--------|----------------------------------------------|-------------------|-------------|-----------------------------------------------------|---|
| Policy D | )ocum | ent l  | Library 🐘 🗸                                  |                   |             |                                                     |   |
| >        |       |        | Name $\vee$                                  | Policy Area / 🔄 🗸 | Policy Sub- | How to Update your Final Signature                  |   |
|          |       |        | A4711G-1.PDF                                 |                   |             |                                                     |   |
| 0        |       |        | اد<br>How to Update your Email Signature.pdf |                   |             |                                                     | - |
|          |       |        | Test review date.pdf                         |                   |             |                                                     | _ |
|          |       |        |                                              |                   |             |                                                     |   |
|          |       |        |                                              |                   |             | Has access<br>A A A A A A A A A A A A A A A A A A A |   |
| >        | Poli  | cy Are | pa: A Governance and organisation (100)      |                   |             | Properties Edit all                                 |   |
|          |       |        |                                              |                   |             | ① This file is missing required information         |   |
| >        | Dali  | cv Are | 22 · R. Drivacy (5)                          |                   |             | How to Update your Email                            |   |
|          |       |        |                                              |                   |             | <br>More details                                    | • |

renewal,

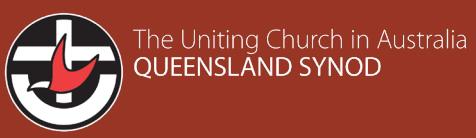

## 5. Policy Area J: Other Resources is the

area of the policy library that has been dedicated to Hub files. Click under Policy Area and select J.

Note: depending how quickly you move through and change the rest of the metadata, your file may move from the Unassigned area to Policy Area J.

| $igedown$ How to Update your Email Signat $\hdown$ $	imes$ |  |  |  |
|------------------------------------------------------------|--|--|--|
| How to Update your Email Signature.pdf                     |  |  |  |
| T Title                                                    |  |  |  |
| Enter value here                                           |  |  |  |
| S Policy Area                                              |  |  |  |
| j                                                          |  |  |  |
| J: Other Resources                                         |  |  |  |
| ⊘ Policy Sub-Area 2                                        |  |  |  |
| ⊘ Policy Sub-Area 3                                        |  |  |  |
| —                                                          |  |  |  |
| 🔚 Document Type                                            |  |  |  |
| Enter value here                                           |  |  |  |
| —                                                          |  |  |  |
| More details                                               |  |  |  |

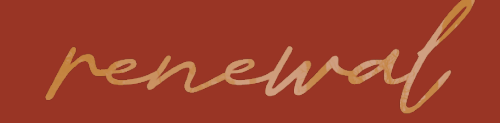

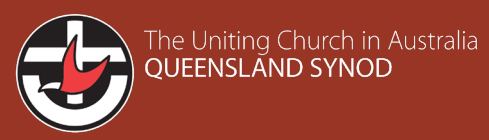

6. If your file moves to Policy Area J, go
back to the main Policy Library and access
that area to find your file.
It should sort alphanumerically by default.
Alternatively, you can search within Policy
Area J.

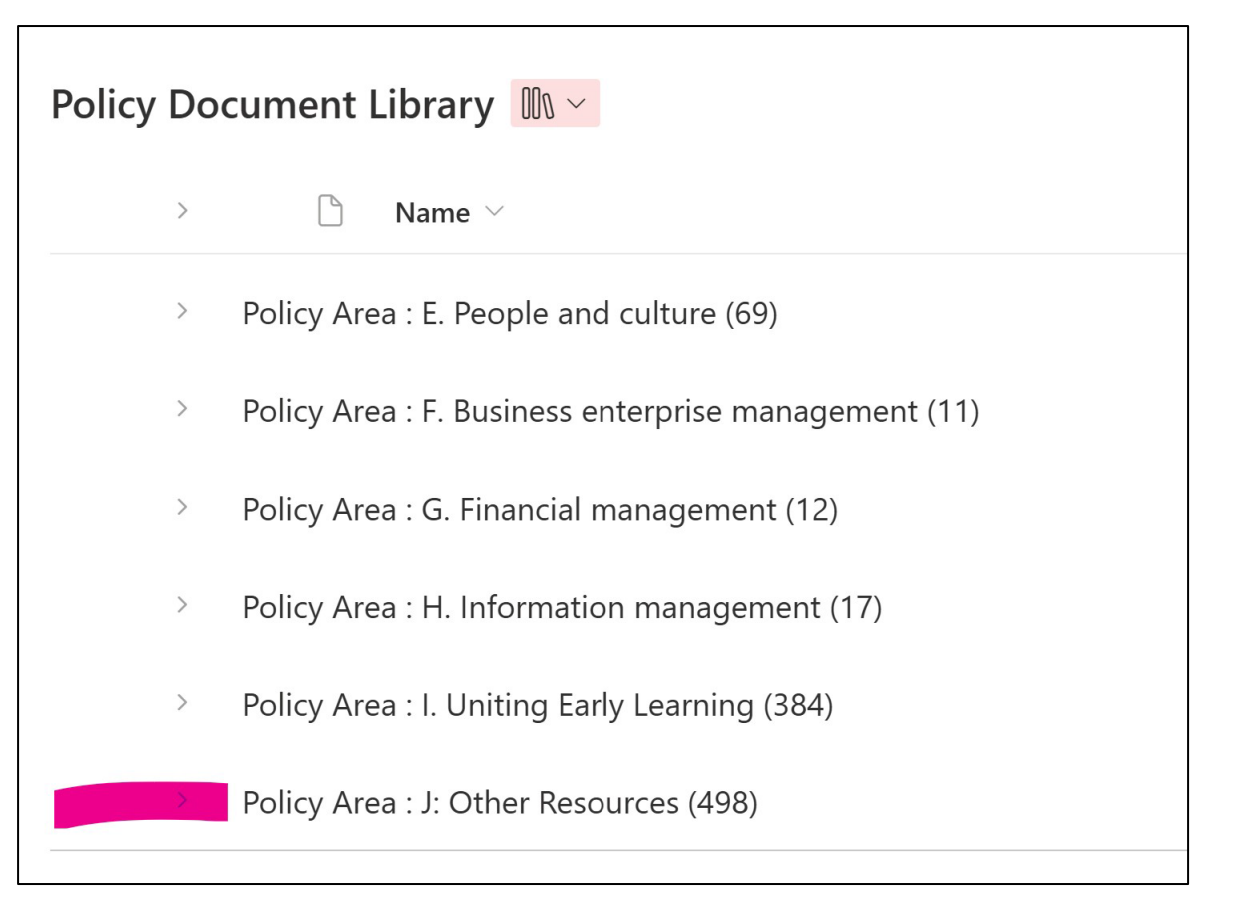

renewal

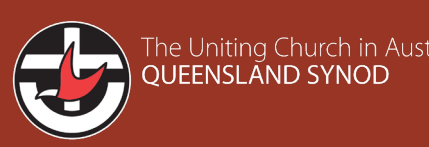

7. Once you have found your file, open the **Details Pane** again and scroll down to **Policy Contact**. Add the relevant responsible person/document owner for the document.

| 🔒 How to Update your Email Signat 😬 🗙 |  |  |  |
|---------------------------------------|--|--|--|
| Policy Contact *                      |  |  |  |
| Enter a name or email address         |  |  |  |
| 🚱 Hub Link                            |  |  |  |
|                                       |  |  |  |
| ⊘ Category                            |  |  |  |
| Select an option                      |  |  |  |
| ⊗ Group                               |  |  |  |
| Select an option                      |  |  |  |
| ⊗ Sub-Group                           |  |  |  |
| Select an option                      |  |  |  |
| E Review Date *                       |  |  |  |
| 30/06/2025                            |  |  |  |
| Review Reminder (Read only)           |  |  |  |
| =                                     |  |  |  |
| More details                          |  |  |  |

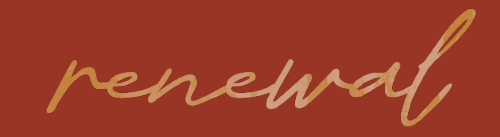

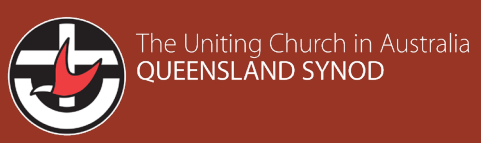

8. Once you have selected a Policy Contact, select your Category, Group and Sub-group.See next page for how these correspond to the Hub navigation.

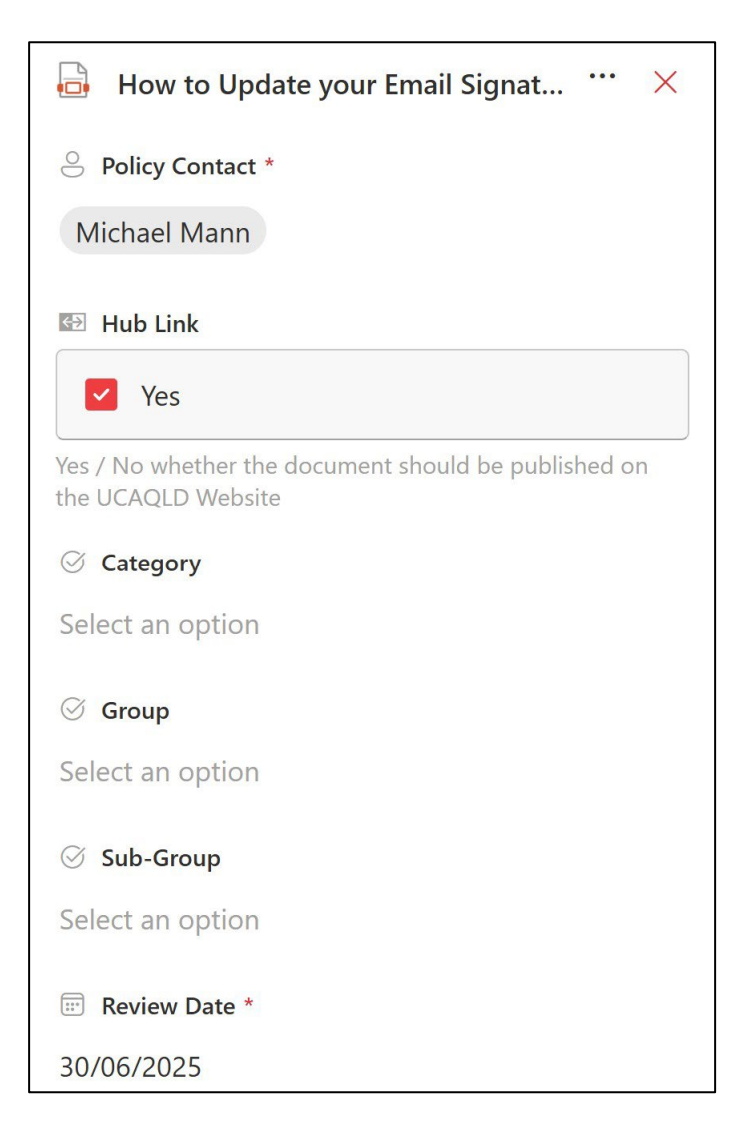

renewal,

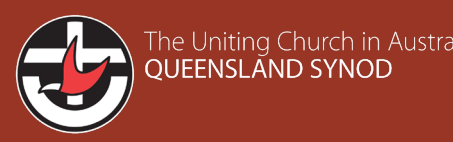

## 9. Category relates to the three sections in the main navigation.

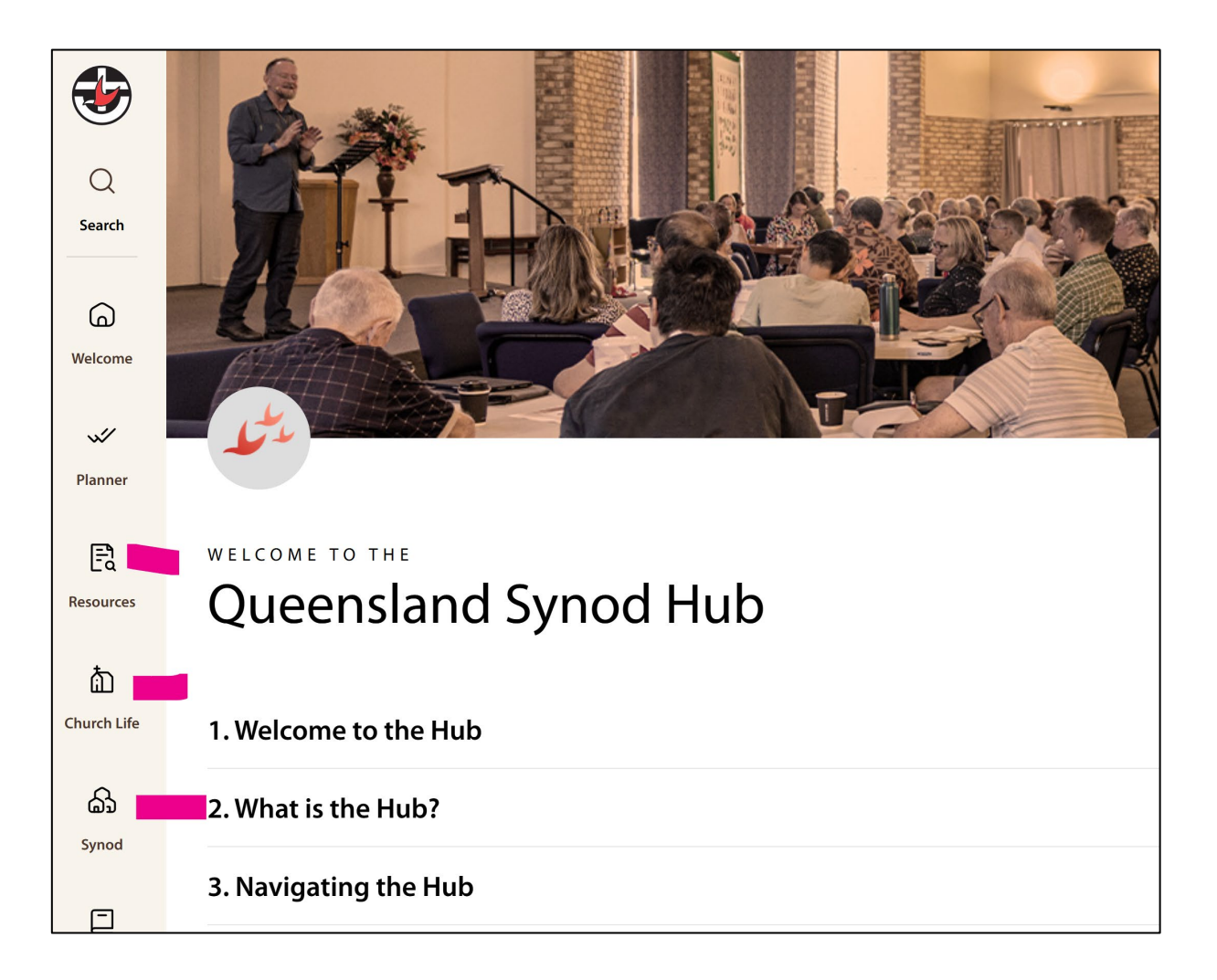

renewal,

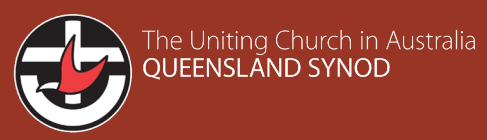

10. Group relates to the sections under each Category.

| <b></b>             | Resources                   |
|---------------------|-----------------------------|
| Q                   |                             |
| Search              | Ministries                  |
| 6                   | Learning/Educate            |
| Welcome             | Payroll                     |
| ~                   | Finance                     |
| Planner             | Property                    |
| Resources           | Insurance                   |
| *                   | Safe Church                 |
| [i]]<br>Church Life | Workplace Health and Safety |
| ඛ                   | Wellbeing                   |
| Synod               | Fund Raising                |

renewal

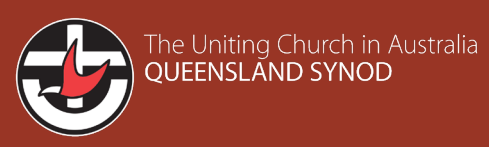

## 11. Sub-group relates to the tabs.

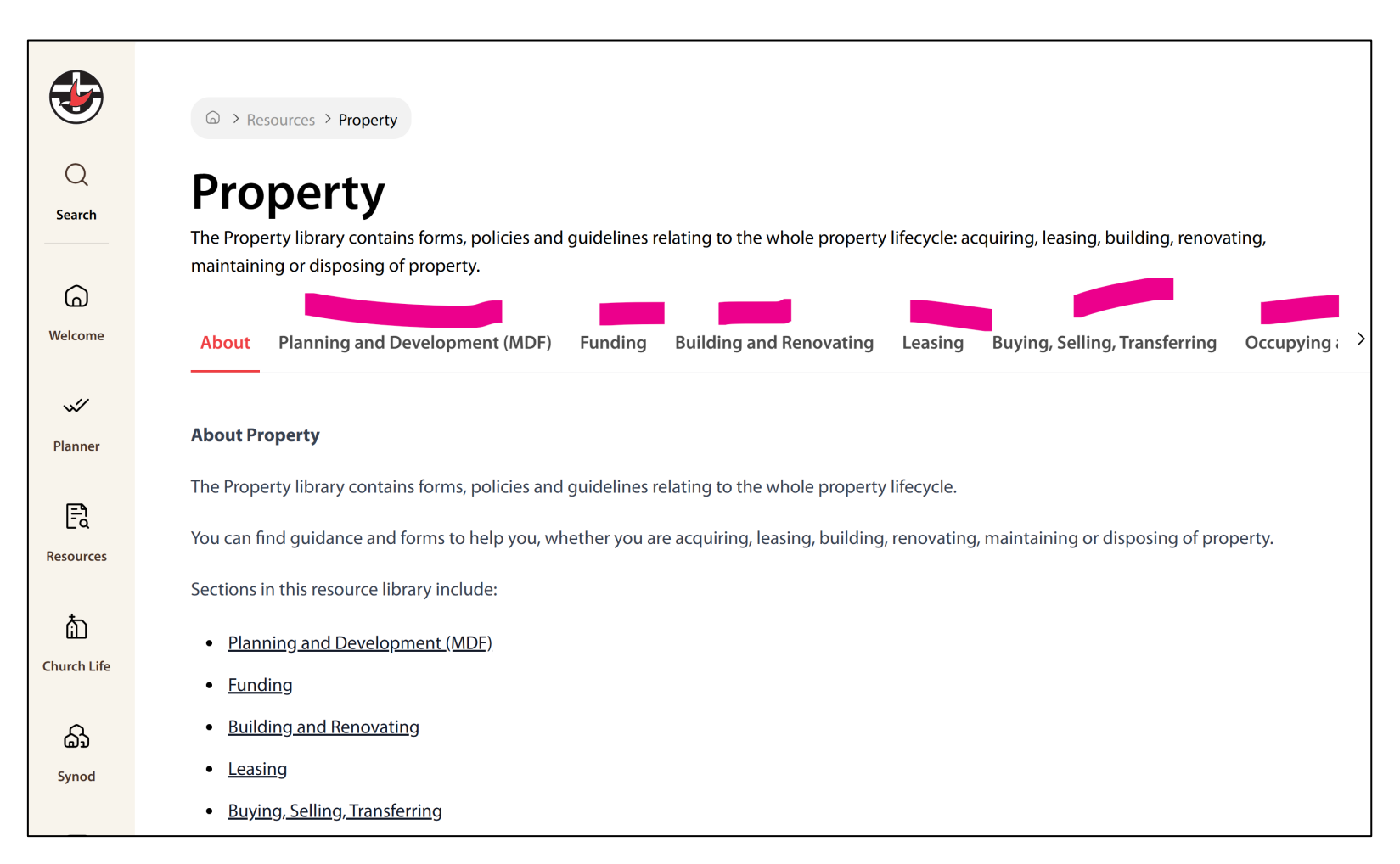

renewal,

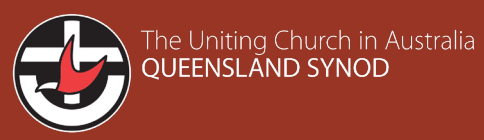